## The University of Texas Rio Grande Valley

## Guide on How to Enter Employment History

CREATED BY THE OFFICE OF FACULTY AFFAIRS 2024

- 1. Log into my.utrgv.edu
- 2. Click on the FPT icon in your application section

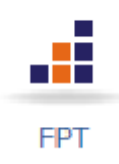

3. Click on Employment History

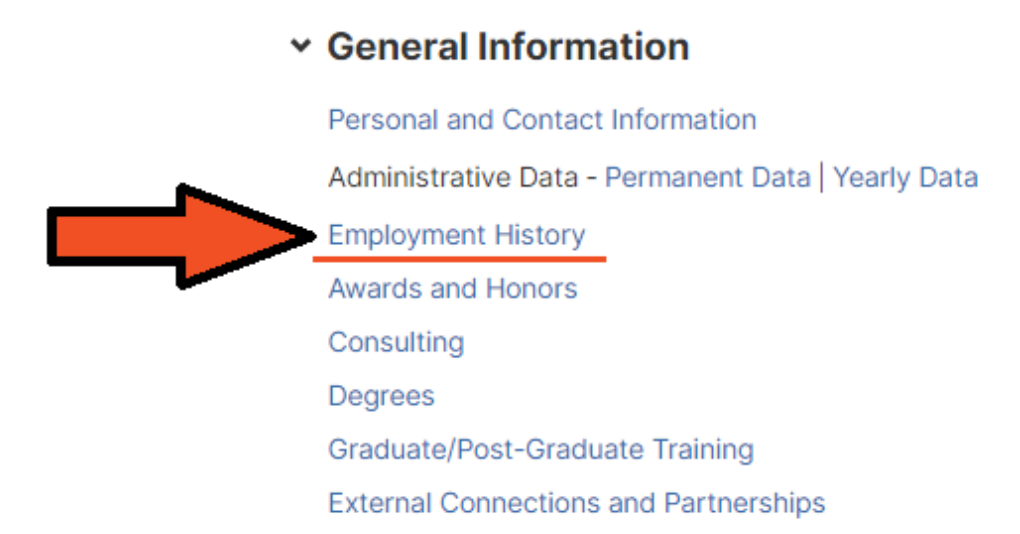

4. Click on Add New

## Contemporate Contemporate Co

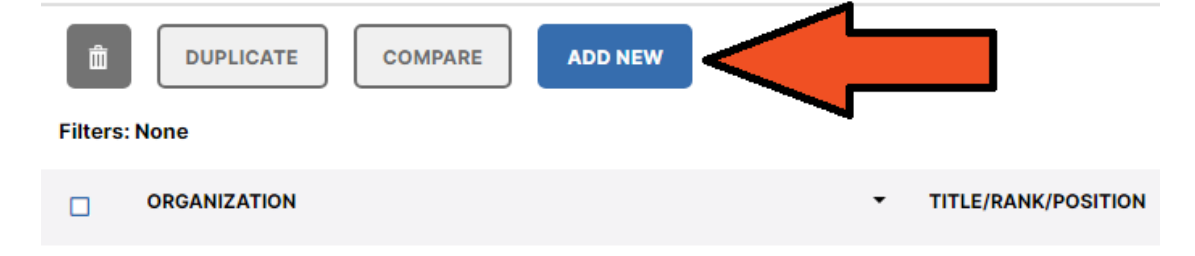

## 5. Fill out the appropriate information

Edit Employment History

| Orga                  | inizatior                         | 1       |                       |         |         |          |          |        |      |      |         |   |  |
|-----------------------|-----------------------------------|---------|-----------------------|---------|---------|----------|----------|--------|------|------|---------|---|--|
|                       |                                   |         |                       |         |         |          |          |        |      |      |         |   |  |
| Title                 | /Rank/P                           | osition |                       |         |         |          |          |        |      |      |         |   |  |
|                       |                                   |         |                       |         |         |          |          |        |      |      |         |   |  |
| Was                   | /is this y                        | our ov  | vn com                | pany?   |         |          |          |        |      |      |         |   |  |
| [                     |                                   |         |                       |         |         |          |          |        |      |      |         |   |  |
|                       |                                   |         |                       |         |         |          |          |        |      |      |         |   |  |
| Des                   | ription                           | or Pro  | fessior               | nal Pos | itions  | (30 W    | ords or  | Fewer  | )    |      |         |   |  |
| В                     | Ι                                 | U       | <b>x</b> <sup>2</sup> | $X_2$   | C       | С        | 2        |        |      |      |         |   |  |
|                       |                                   |         |                       |         |         |          |          |        |      |      |         |   |  |
|                       |                                   |         |                       |         |         |          |          |        |      |      |         |   |  |
|                       |                                   |         |                       |         |         |          |          |        |      |      |         |   |  |
|                       |                                   | that vo | ou starte             | ed but  | have no | ot vet o | resently | ( comp | eted | spec | ify the | • |  |
| : For                 | activities                        |         |                       | blank   |         |          |          |        |      |      | 1       |   |  |
| : For<br>date         | activities<br>and leav            | e the e | nd date               | biant.  |         |          |          |        |      |      |         |   |  |
| : For<br>date<br>Star | activities<br>and leav<br>rt Date | e the e | nd date               | Diam.   |         |          |          |        |      |      |         |   |  |

6. Select your Experience Type

Choose **Academic – Post-Secondary** for any non-administrative position at UTRGV or any other university/college.

Choose **Academic – Administrative Assignments** for any administrative position such as department chair, director, associate dean etc... at UTRGV or any other university/college

|   | Experience Type                       |   |
|---|---------------------------------------|---|
|   | 1                                     | ~ |
|   | Academic - Administrative Assignments | A |
|   | Academic - P-12                       |   |
| • | Academic - Post-Secondary             |   |
|   |                                       | - |

- 7. Enter the Organization Name
- 8. Enter your Title
- 9. Enter the date range. Leave end date blank for your current position.

*If you have any questions about this guide, please contact the Office of Faculty Affairs at FPT@utrgv.edu*